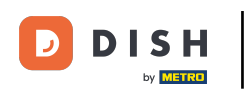

La première étape consiste à ouvrir DISH POS. Cliquez sur une table. Dans ce cas, sélectionnez la table
1.

| ≡ <b>DISH</b> POS <b>Restaurant</b> | POSTES   | MMANDES EN COURS |          | ¢ |
|-------------------------------------|----------|------------------|----------|---|
| Table 1                             | Table 2  | Table 3          | Table 4  |   |
| Table 5                             | Table 6  | Table 7          | Table 8  |   |
| Table 9                             | Table 10 | Table 11         | Table 12 |   |
| Table 13                            | Table 14 | Table 15         | Table 16 |   |
| Table 17                            | Table 18 | Table 19         |          |   |
|                                     |          |                  |          |   |

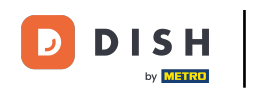

# Sélectionnez vos produits en cliquant dessus.

| E DISHPOS * Table 1 CALIMENTS BOISSONS AUTRE 5 9 |               |                  |                         |                                |                      |
|--------------------------------------------------|---------------|------------------|-------------------------|--------------------------------|----------------------|
| *Plateau Iberico (100gr)<br>x1 15,00 15,00       |               | 00 15,00         | Apéritif                | Entrées                        |                      |
|                                                  |               |                  | Huîtres traditionnelles | Steak Tartare Prepare          |                      |
|                                                  |               |                  |                         | Huitres à la passione 14       | Terrine De Foie Gras |
|                                                  |               |                  |                         | Perle Imperial Caviar (10gr) 3 | Poulpe               |
|                                                  |               |                  |                         | Plateau Iberico (100gr)        | Ris De Veau          |
|                                                  |               |                  |                         |                                | Asperges Vertes      |
|                                                  | Saisie        | M                | ontant total            |                                | Bisque               |
|                                                  | ×             | _                | 15,00 🗸                 |                                |                      |
| (X)<br>Remise                                    | Diviser comma | E<br>Commentaire | کر<br>Client            |                                |                      |
| 7                                                | 8             | 9                | +/-                     |                                |                      |
| 4                                                | 5             | 6                |                         | Salades                        | Plat principal       |
| 1                                                | 2             | 3                | ₽<br>PIN €              | Plat d'accompagnement          | Desserts             |
| 0                                                | 00            |                  | EN ESPÈCES €            | Menu                           |                      |

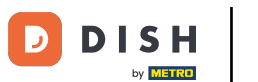

Les produits que vous avez sélectionnés seront visibles dans l'écran.

| DISHPOS * Table 1                         |                    |                  |                         |                                | <del>ن</del> م <del>،</del> |
|-------------------------------------------|--------------------|------------------|-------------------------|--------------------------------|-----------------------------|
| *Plateau Iberico (100gr)<br>x1 15,00 15,0 |                    | 00 15,00         | Apéritif                | Entrées                        |                             |
| *Huîtres traditionnelles<br>x1 3,00       |                    | 00 3,00          | Huîtres traditionnelles | Steak Tartare Prepare          |                             |
|                                           |                    |                  |                         | Huitres à la passione 14       | Terrine De Foie Gras        |
|                                           |                    |                  |                         | Perle Imperial Caviar (10gr) 3 | Poulpe                      |
|                                           |                    |                  |                         | Plateau Iberico (100gr)        | Ris De Veau                 |
|                                           |                    |                  |                         | Asperges Vertes                |                             |
| Saisie Montant total                      |                    | ontant total     |                         | Bisque                         |                             |
|                                           | ×                  |                  | 18,00 🗸                 |                                |                             |
| (X)<br>Remise                             | C<br>Diviser comma | )<br>Commentaire | ද<br>Client             |                                |                             |
| 7                                         | 8                  | 9                | +/-                     |                                |                             |
| 4                                         | 5                  | 6                |                         | Salades                        | Plat principal              |
| 1                                         | 2                  | 3                | ₽<br>PIN €              | Plat d'accompagnement Desserts |                             |
| 0                                         | 00                 |                  | EN ESPÈCES €            | Menu                           |                             |

# Cliquez sur la coche bleue.

D

by METRO

| ≡ DIS                                      | HPOS *Ta      | ble 1       | ¢             | ALIMENTS B    | OISSONS       | AUTRE         |                       | ÷ ۵ ج                |
|--------------------------------------------|---------------|-------------|---------------|---------------|---------------|---------------|-----------------------|----------------------|
| *Plateau Iberico (100gr)<br>x1 15,00 15,00 |               |             | Apériti       | f             |               | Entrées       |                       |                      |
| *Huitres traditionnelles<br>x1 3,00        |               | ,00 3,00    | ŀ             | luîtres tradi | tionnelles    |               | Steak Tartare Prepare |                      |
|                                            |               |             |               |               | Huitres à la  | passione      | 14                    | Terrine De Foie Gras |
|                                            |               |             |               | Per           | le Imperial C | Caviar (10gr) | 3                     | Poulpe               |
|                                            |               |             |               | Р             | lateau Iberio | co (100gr)    |                       | Ris De Veau          |
|                                            |               |             |               |               |               |               | Asperges Vertes       |                      |
| Saisie                                     |               | N           | lonta t total |               |               |               |                       | Bisque               |
|                                            | X             |             | 8,00 🗸        |               |               |               |                       |                      |
| Remise                                     | Diviser comma | Commentaire | ද<br>Client   |               |               |               |                       |                      |
| 7                                          | 8             | 9           | +/-           |               |               |               |                       |                      |
| 4                                          | 5             | 6           |               |               | Salade        | S             |                       | Plat principal       |
| 1                                          | 2             | 3           | PIN €         | Pla           | t d'accompa   | agnement      |                       | Desserts             |
| 0                                          | 00            |             | EN ESPÈCES €  |               | Menu          |               |                       |                      |

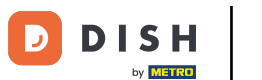

# Cliquez à nouveau sur la même table.

| E DISΗ POS Restaurant | POSTES C | OMMANDES EN COURS |          | ¢ |
|-----------------------|----------|-------------------|----------|---|
| Table 1<br>🖃 1        | Table 2  | Table 3           | Table 4  |   |
| Table 5               | Table 6  | Table 7           | Table 8  |   |
| Table 9               | Table 10 | Table 11          | Table 12 |   |
| Table 13              | Table 14 | Table 15          | Table 16 |   |
| Table 17              | Table 18 | Table 19          |          |   |
|                       |          |                   |          |   |

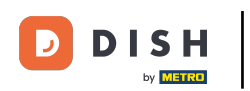

• Faites glisser la zone cadrée située sous l'écran de commande vers le haut pour afficher toutes les options.

| ≡ D I S              | н pos Tabl    | e 1          | ۶            | ALIMENTS BOISSONS              | AUTRE           |          | ÷ ۶ •                 |
|----------------------|---------------|--------------|--------------|--------------------------------|-----------------|----------|-----------------------|
| Plateau Iber         | ico (100gr)   | x1 15,       | 00 15,00     | Apér                           | ntif            |          | Entrées               |
| Huitres trad         | itionnelles   | x1 3,        | 00 3,00      | Huîtres tra                    | ditionnelles    |          | Steak Tartare Prepare |
|                      |               |              |              | Huitres à l                    | la passione     | 14       | Terrine De Foie Gras  |
|                      |               |              |              | Perle Imperia                  | l Caviar (10gr) | 3        | Poulpe                |
|                      |               |              |              | Plateau Ibe                    | rico (100gr)    |          | Ris De Veau           |
|                      |               |              |              |                                | Asperges Vertes |          |                       |
| Saisie Montant total |               | ontant total |              |                                |                 | Bisque   |                       |
|                      |               |              | 18,00 🗸      |                                |                 |          |                       |
| (X)<br>Remise        | Diviser comma | Commentaire  | کر<br>Client |                                |                 |          |                       |
| 7                    | 8             | 9            | +/-          |                                |                 |          |                       |
| 4                    | 5             | 6            |              | Salad                          | des             |          | Plat principal        |
| 1                    | 2             | 3            | ₽<br>PIN €   | Plat d'accompagnement Desserts |                 | Desserts |                       |
| 0                    | 00            |              | EN ESPÈCES € | Mer                            | nu              |          |                       |

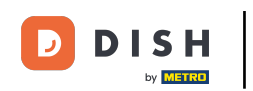

# Cliquez sur le trois points pour voir plus d'options.

| ≡ D I S       | н pos Tabl          | e 1                | ¢                     | ALIMENTS BOISSONS AUTRE        | ÷ ۵ و                 |
|---------------|---------------------|--------------------|-----------------------|--------------------------------|-----------------------|
| Plateau Iber  | ico (100gr)         | x1 15,             | 00 15,00              | Apéritif                       | Entrées               |
| Huîtres tradi | itionnelles         | x1 3,              | 00 3,00               | Huitres traditionnelles        | Steak Tartare Prepare |
|               |                     |                    |                       | Huitres à la passione 14       | Terrine De Foie Gras  |
|               |                     |                    |                       | Perle Imperial Caviar (10gr) 3 | Poulpe                |
|               | Salela              | L M                | ontant total          | Plateau Iberico (100gr)        | Ris De Veau           |
|               | ×                   |                    | 18,00 🗸               |                                | Asperges Vertes       |
| (X)<br>Remise | Diviser comma       | Commentaire        | کر<br>Client          |                                | Bisque                |
|               | ନ୍ୟ<br>Nombres de c | 🧭<br>Ligne de prix | %<br>Diviser le total |                                |                       |
| Numéro de tél | Sélectionner ta     | لم<br>Solde        | <u>بل</u> .           |                                |                       |
| 7             | 8                   | 9                  | +/-                   |                                |                       |
| 4             | 5                   | 6                  |                       | Salades                        | Plat principal        |
| 1             | 2                   | 3                  | ₽<br>PIN €            | Plat d'accompagnement          | Desserts              |
| 0             | 00                  |                    | EN ESPÈCES €          | Menu                           |                       |

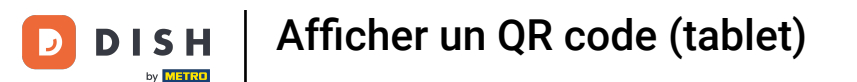

#### Cliquez sur Afficher QR code pour la commande. Ce code permet au client de payer la facture en ligne.

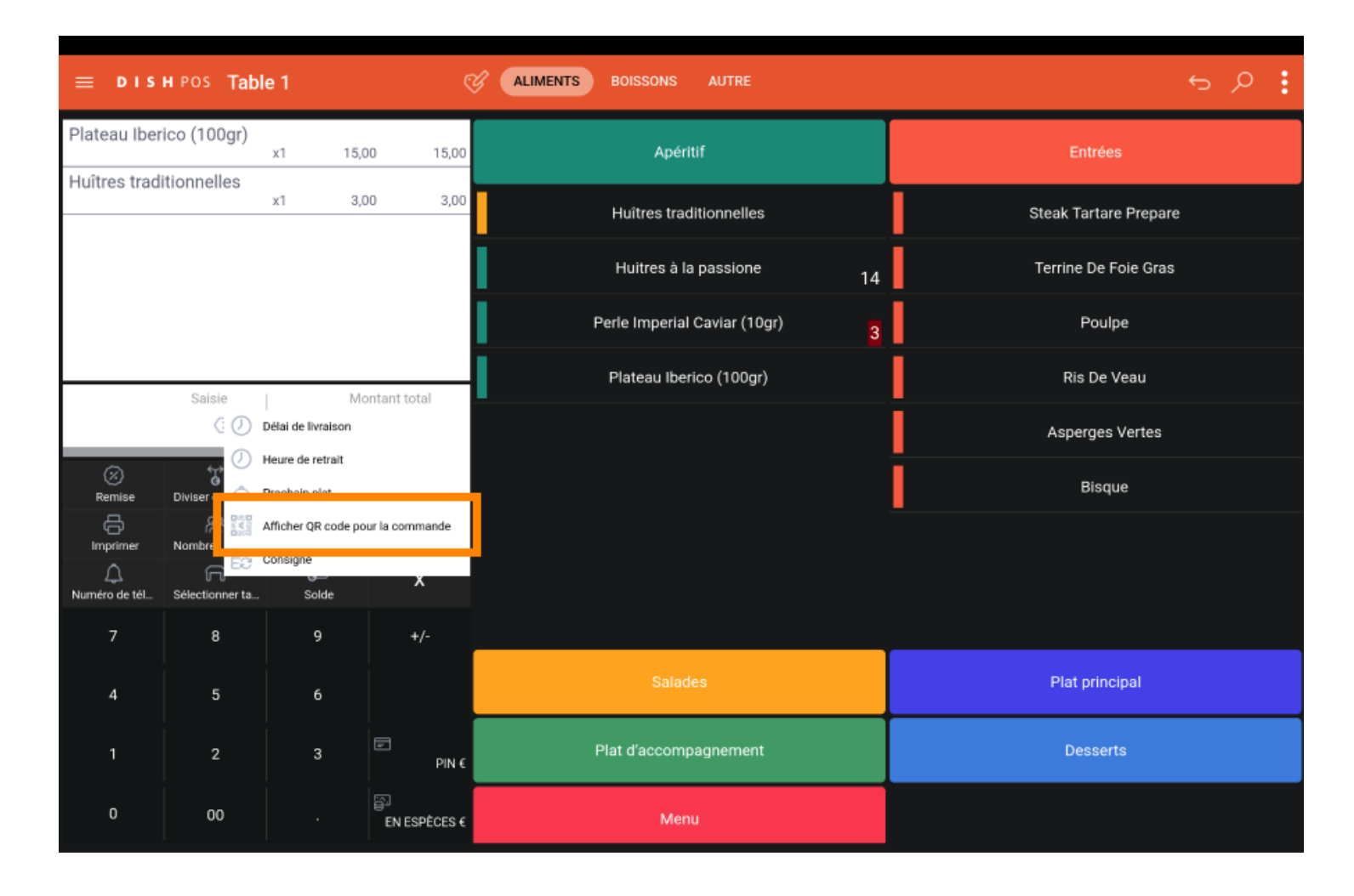

## 1 C'est ça. Vous avez terminé!

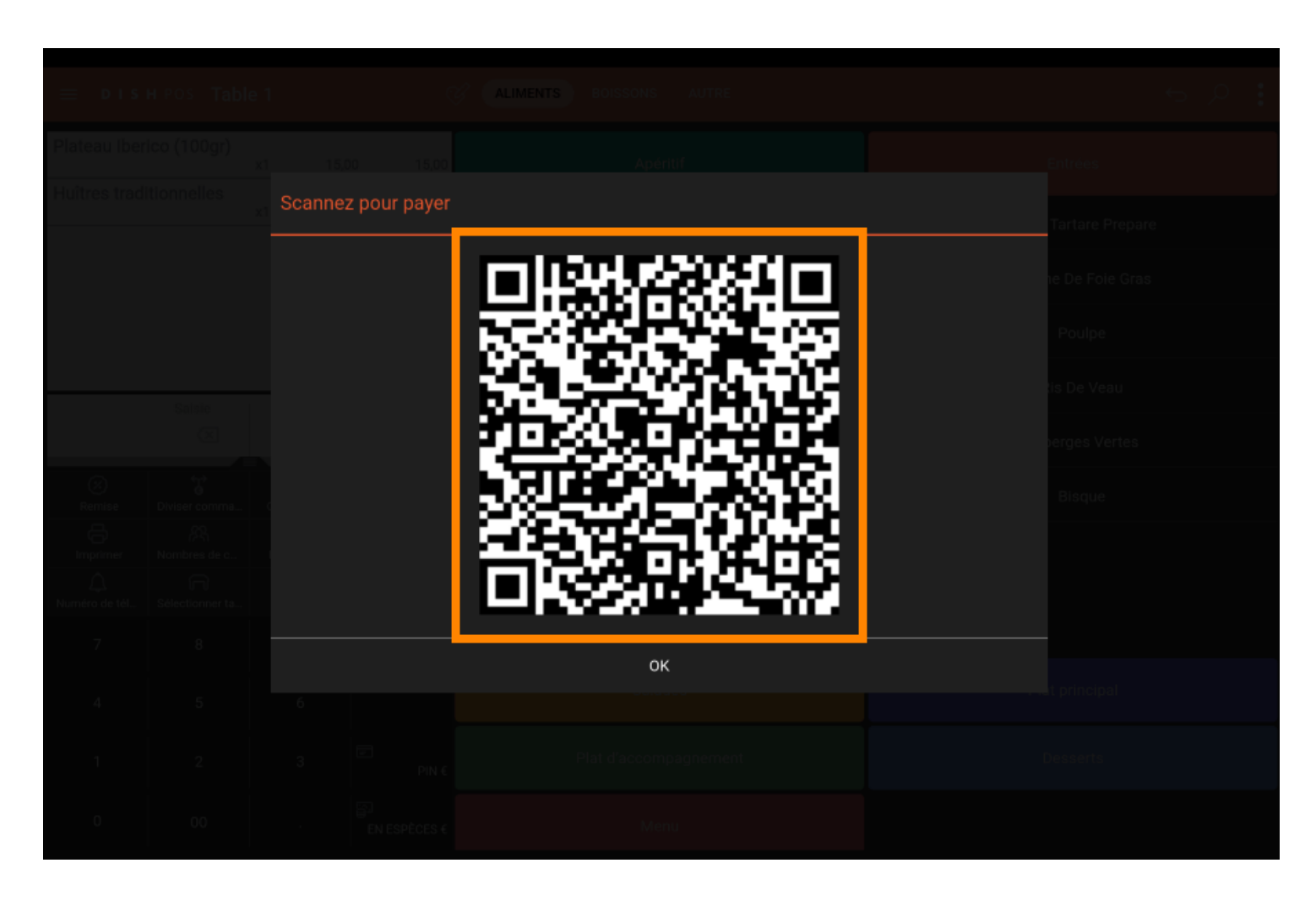

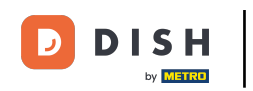

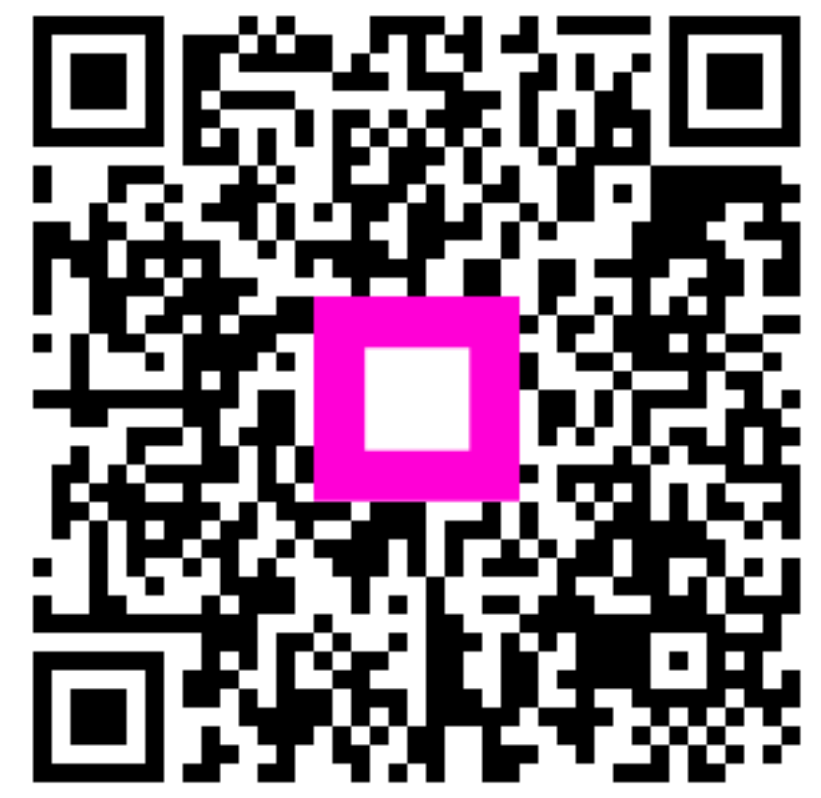

Scannez pour accéder au lecteur interactif